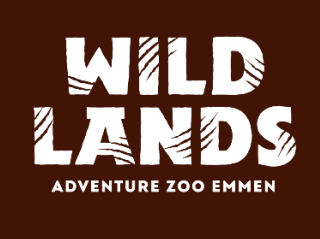

## Handleiding nieuwe B2B portal

### WILDLANDS Adventure Zoo Emmen

Versie 1.2

### Inhoudsopgave

| Inloggen              | .3  |
|-----------------------|-----|
| Eerste scherm         | .4  |
| Nieuwe bestelling     | .5  |
| Bestellingenoverzicht | .6  |
| Bestelling inzien     | . 7 |
| Wachtwoord resetten   | .8  |

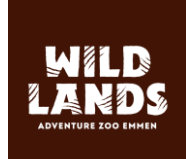

### Inloggen

Open je internet browser en ga naar https://www.wildlands.nl/b2b-tickets/inloggen

Het onderstaande scherm verschijnt:

| WILDLANDS<br>Adventure 200 Emmet     | N                                                                             |
|--------------------------------------|-------------------------------------------------------------------------------|
|                                      |                                                                               |
|                                      |                                                                               |
| B2B                                  | WACHTWOORD VERGETEN?                                                          |
| E-MAIL:                              | Vul in login formulier je e-mailadres in en klik op<br>"Wachtwoord resetten". |
| wildlandsadventurezooemmen@gmail.com |                                                                               |
| WACHTWOORD:                          |                                                                               |
|                                      |                                                                               |
| Login                                |                                                                               |
| Wachtwoord resetten                  |                                                                               |
|                                      |                                                                               |
|                                      |                                                                               |
|                                      |                                                                               |

Vul hier de bij jou bekende inloggegevens in. Deze zijn hetzelfde als voor de oude B2B portal.

Klik op Login.

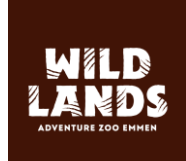

### Eerste scherm

Nadat u op Login heeft geklikt zie je onderstaand welkomstscherm:

# Goedemiddag WILDLANDS Adventure Zoo Emmen, waar wil je mee doorgaan?

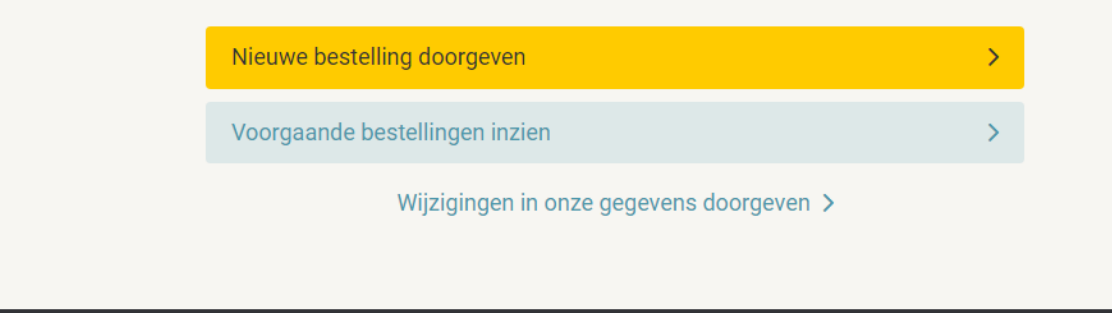

Je hebt hier drie mogelijkheden:

- 1. Nieuwe bestelling doorgeven
- 2. Voorgaande bestellingen inzien
- 3. Wijzigen gegevens

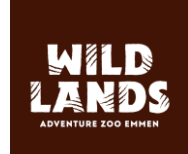

### Nieuwe bestelling

Voor het plaatsen van een bestelling klik je op Nieuwe bestelling doorgeven.

Onderstaand scherm verschijnt.

| Bestel                                      | len B2B                 |         |         |             |
|---------------------------------------------|-------------------------|---------|---------|-------------|
| Terug naa                                   | r dashboard             |         |         |             |
| Type: 🔘 Tickets                             |                         |         |         |             |
| 2020 B2B B Dagkaart - <b>65+</b>            | € 18,00                 | -       | 1       | +           |
| 2020 B2B B Dagkaart - <b>10 t/m 64 jaar</b> | € 19,50                 | -       | 0       | +           |
| 2020 B2B B Dagkaart - <b>3 t/m 9 jaar</b>   | € 17,50                 | -       | 1       | +           |
|                                             | ✓ Betaling per factuur  | € 35,50 | 0 totaa | al 2 ticket |
| Tickets worden standaard verstuurd naar:    |                         |         |         |             |
| wildlandsadventurezooemmen@gmail.cr         | om                      |         |         |             |
| Verstuur ze ook naar een tweede alterr      | natief e-mailadres (opt | ioneel) |         |             |
| Bijna klaar. Klopt deze bestelling          | g zo?                   |         |         |             |
| Ja; bestell                                 | ing plaatsen            |         |         |             |
|                                             |                         |         |         |             |

Hier verschijnen de tickets die je kunt bestellen voor je gasten.

Selecteer de tickets die je wenst te bestellen door gebruik te maken van de min en plus knop.

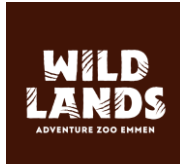

De tickets worden standaard verstuurd naar het emailadres van je account. Je hebt vervolgens ook nog de optie om de tickets naar een alternatief emailadres te versturen. Dit doe je door het vakje onder je emailadres aan te vinken.

Nadat je je ticketselectie hebt gecontroleerd klik je op Ja; bestelling plaatsen.

De tickets worden nu per mail verstuurd en een scherm met een overzicht van alle bestellingen verschijnt.

### Bestellingenoverzicht

In het bestellingenoverzicht kun je op twee manieren terecht komen.

- 1. Door na het inloggen via het welkomstscherm op voorgaande bestellingen inzien te klikken
- 2. Na het afronden van een bestelling

Het bestellingenoverzicht ziet er als volgt uit:

|              |            | Ve                 | oorgaande bestellinge                     | า               |                   |
|--------------|------------|--------------------|-------------------------------------------|-----------------|-------------------|
|              |            | Nieuv              | ve bestelling doorgeven Terug naar dashbo | pard            |                   |
| Alles        | Tickets    | 3                  |                                           | Ехр             | orteer resultaten |
| Zoeken       |            |                    |                                           |                 |                   |
| Gezocht op o | ordernumme | er, naam of e-mail |                                           |                 |                   |
|              |            |                    |                                           |                 |                   |
| Bestel ID 🜣  | Туре 🗘     | Aangemaakt 🗸       | Verstuurd aan 0                           | Totaal aantal 🜣 | Bestelwaarde 🌣    |
| 031786       | Ticket     | 27-02-2020 13:53   | wildlandsadventurezooemmen@gmail.com      | 2               | € 35,50           |
| 031745       | Ticket     | 26-02-2020 15:55   | wildlandsadventurezooemmen@gmail.com      | 1               | € 28,00           |
| 031743       | Ticket     | 26-02-2020 14:37   | wildlandsadventurezooemmen@gmail.com      | 1               | € 28,00           |
| 031736       | Ticket     | 26-02-2020 11:29   | wildlandsadventurezooemmen@gmail.com      | 1               | € 28,00           |
| 031726       | Ticket     | 26-02-2020 09:22   | wildlandsadventurezooemmen@gmail.com      | 3               | € 86,00           |
| 031525       | Ticket     | 21-02-2020 13:50   | wildlandsadventurezooemmen@gmail.com      | 1               | € 28,00           |
| 031517       | Ticket     | 21-02-2020 12:57   | wildlandsadventurezooemmen@gmail.com      | 1               | € 28,00           |
| 031034       | Ticket     | 13-02-2020 16:32   | wildlandsadventurezooemmen@gmail.com      | 1               | € 28,00           |
| 031032       | Ticket     | 13-02-2020 16:12   | wildlandsadventurezooemmen@gmail.com      | 3               | € 86,00           |

Je bestellingen worden gesorteerd van nieuw naar oud.

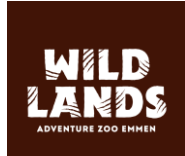

#### Bestelling inzien

Om een bestelling in te zien klik je op de desbetreffende regel. Het volgende scherm verschijnt:

| < Orders                         |          |            |              |                             |         |           |
|----------------------------------|----------|------------|--------------|-----------------------------|---------|-----------|
| <b>Order</b> #031786             | E-ticket | t(s) downl | oaden 👌      | Ticket(s) opnieuw versture  | n 🖂 🛛 P | rint 🖶    |
| Gegevens                         | I        | Bestelling | van 27-02-20 | 20                          |         |           |
| WILDLANDS Adventure Zoo Emme     | en       | Elli ID    | Product      |                             |         | Subtotaal |
| wildlandsadventurezooemmen@gmail | l.com    | 866        | 1x 2020 B2   | B B Dagkaart - 65+          |         | € 18,00   |
| Elli Order ID: 344908            |          | 868        | 1x 2020 B2   | B B Dagkaart - 3 t/m 9 jaar |         | € 17,50   |
|                                  |          | Betaald    | ~            |                             | Totaal: | € 35,50   |
|                                  |          |            |              |                             |         |           |

Je ziet hier de details van je bestelling.

Vervolgens kun je de tickets opnieuw downloaden als PDF, de tickets opnieuw versturen naar je emailadres of direct printen.

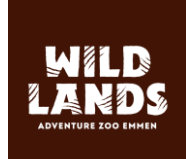

### Wachtwoord resetten

Ben je je wachtwoord vergeten? Klik dan op Wachtwoord resetten

| B2B         |                     |  |
|-------------|---------------------|--|
| E-MAIL:     |                     |  |
| wildlands   |                     |  |
| WACHTWOORD: |                     |  |
|             |                     |  |
|             | Login               |  |
|             | Wachtwoord resetten |  |
|             |                     |  |
|             |                     |  |

Er wordt direct een mail verstuurd met instructies om een nieuw wachtwoord in te stellen.

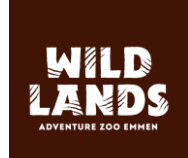